## KMSmicro v3.12 - Anleitung zur Windows Aktivierung

## Von MCUpper

## https://twitter.com/MC\_Upper

Den KMS per "Start-KMSmicro.vbs" starten und warten, bis er geladen hat.

Jetzt Y drücken, um die Zeitzone zu kontrollieren (ergibt Z, da englische Tastatur aktiv)

| QEMU (KMSmicro IP-127.0.0.1:1688)                                                                                                  |                                                                         |     |    | ×    |  |  |
|----------------------------------------------------------------------------------------------------|-------------------------------------------------------------------------|-----|----|------|--|--|
| Administrator: KMSmicro v3.12 Coded by: Rat                                                                                        | iborus, Thanks: ColdZero, Evgeny972, DM, Hybernaculum, heldigard, CODYQ | (4  |    | _0   |  |  |
|                                                                                                    |                                                                         |     |    |      |  |  |
| Vindows and Office 2010-2013 KMS                                                                                                   | Server options:                                                         | Nov | 19 | 2012 |  |  |
| KMS Server Hostname is: KMS                                                                                                    |                                                                         |     |    |      |  |  |
| Server Time: Fri 01/04/2013 6:00:5                                                                                                 | i7.88                                                                   |     |    |      |  |  |
| <ul> <li>A) Set Activation Interval</li> <li>B) Set Activation Renewal Interv</li> <li>C) Set KMS Server Port (Default)</li> </ul> | val<br>1688)                                                            |     |    |      |  |  |
| D) Disable DNS Publishing<br>E) Enable DNS Publishing (Default)                                                                    |                                                                         |     |    |      |  |  |
| F) Show IP                                                                                                    |                                                                         |     |    |      |  |  |
| H) KMS Windows State<br>10) KMS Office 2010 State<br>13) KMS Office 2013 State                                                     |                                                                         |     |    |      |  |  |
| I) Configure IP                                                                                                    | <b>X</b>                                                                |     |    |      |  |  |
| T> Run NetTime<br>Z> Set Time                                                                                                    |                                                                         |     |    |      |  |  |
| G) Increasing KMS Server Client (                                                                                                  | Count                                                                   |     |    |      |  |  |
| S) Shutdown                                                                                                    |                                                                         |     |    |      |  |  |
|                                                                                                    |                                                                         |     |    |      |  |  |
| R) ReadMe                                                                                                    |                                                                         |     |    |      |  |  |
| > Select Option : z                                                                                                    |                                                                         |     |    |      |  |  |
|                                                                                                    |                                                                         |     |    |      |  |  |
|                                                                                                    |                                                                         |     |    |      |  |  |
|                                                                                                    |                                                                         |     |    |      |  |  |

| QEMU (KMSmicro IP-127.0.0.1:1688) —                                                                                                 |                                                                             |  |  |  |
|----------------------------------------------------------------------------------------------------|-----------------------------------------------------------------------------|--|--|--|
| Administrator: KMSmicro v3.12 Coded by: R                                                                                           | atiborus, Thanks: ColdZero, Evgeny972, DM, Hybernaculum, heldigard, CODYQX4 |  |  |  |
| Choose:<br>[A] List all ID's Zones<br>[B] Show Current Zone<br>[C] Show Time<br>[D] Set Time<br>[Z] Set Time Zone<br>[E] Go To Menu |                                                                             |  |  |  |
| [A,B,C,D,Z,E]? z                                                                                                    |                                                                             |  |  |  |
|                                                                                                    |                                                                             |  |  |  |
|                                                                                                    |                                                                             |  |  |  |
|                                                                                                    |                                                                             |  |  |  |
|                                                                                                    |                                                                             |  |  |  |
|                                                                                                    |                                                                             |  |  |  |
|                                                                                                    |                                                                             |  |  |  |
|                                                                                                    |                                                                             |  |  |  |
|                                                                                                    |                                                                             |  |  |  |
|                                                                                                    |                                                                             |  |  |  |
|                                                                                                    |                                                                             |  |  |  |
|                                                                                                    |                                                                             |  |  |  |
|                                                                                                    |                                                                             |  |  |  |
|                                                                                                    |                                                                             |  |  |  |
|                                                                                                    |                                                                             |  |  |  |
|                                                                                                    |                                                                             |  |  |  |
|                                                                                                    |                                                                             |  |  |  |
|                                                                                                    |                                                                             |  |  |  |

## Wieder Y drücken, um "Set Time Zone" aufrurufen:

| <b>@</b>                   | QEMU (KMSmicro IP-127.0.0.1:1688) - Press Ctrl-Alt to exit mouse grab                        | ⊐ × |
|----------------------------|----------------------------------------------------------------------------------------------|-----|
| Administrator: KMSmicro    | v3.12 Coded by: Ratiborus, Thanks: ColdZero, Evgeny972, DM, Hybernaculum, heldigard, CODYQX4 |     |
| Choose :                   |                                                                                              |     |
| 0) (UTC+00:00)             | 14) (UTC-01:00)                                                                              |     |
| 1> (UTC+01:00)             | 15) <utc-02:00)< th=""><th></th></utc-02:00)<>                                               |     |
| 2> <utc+02:00></utc+02:00> | 16> <utc-03:00></utc-03:00>                                                                  |     |
| 3) (UTC+03:00)             | 17> (UTC-04:00)                                                                              |     |
| 4) (UTC+04:00)             | 18> (UTC-05:00)                                                                              |     |
| 5) (UTC+05:00)             | 19> (UTC-06:00)                                                                              |     |
| 6) (UTC+06:00)             | 20> (UTC-07:00)                                                                              |     |
| 7) (UTC+07:00)             | 21> (UTC-08:00)                                                                              |     |
| 8) (UTC+08:00)             | 22> (UTC-09:00)                                                                              |     |
| 9) (UTC+09:00)             | 23) (UTC-10:00)                                                                              |     |
| 10> (UTC+10:00)            | 24) (UTC-11:00)                                                                              |     |
| 11> (UTC+11:00)            | 25> (UTC-12:00)                                                                              |     |
| 12> (UTC+12:00)            |                                                                                              |     |
| 13> (UTC+13:00)            |                                                                                              |     |
|                            |                                                                                              |     |
| > Select Option : 1        |                                                                                              |     |
|                            |                                                                                              |     |
|                            |                                                                                              |     |
|                            |                                                                                              |     |
|                            |                                                                                              |     |
|                            |                                                                                              |     |

Wir wählen nun die "1" für die korrekte Western Europe Standard Time:

Als Ergebnis erhalten wir beim erneuten Aufrufen des Menüs:

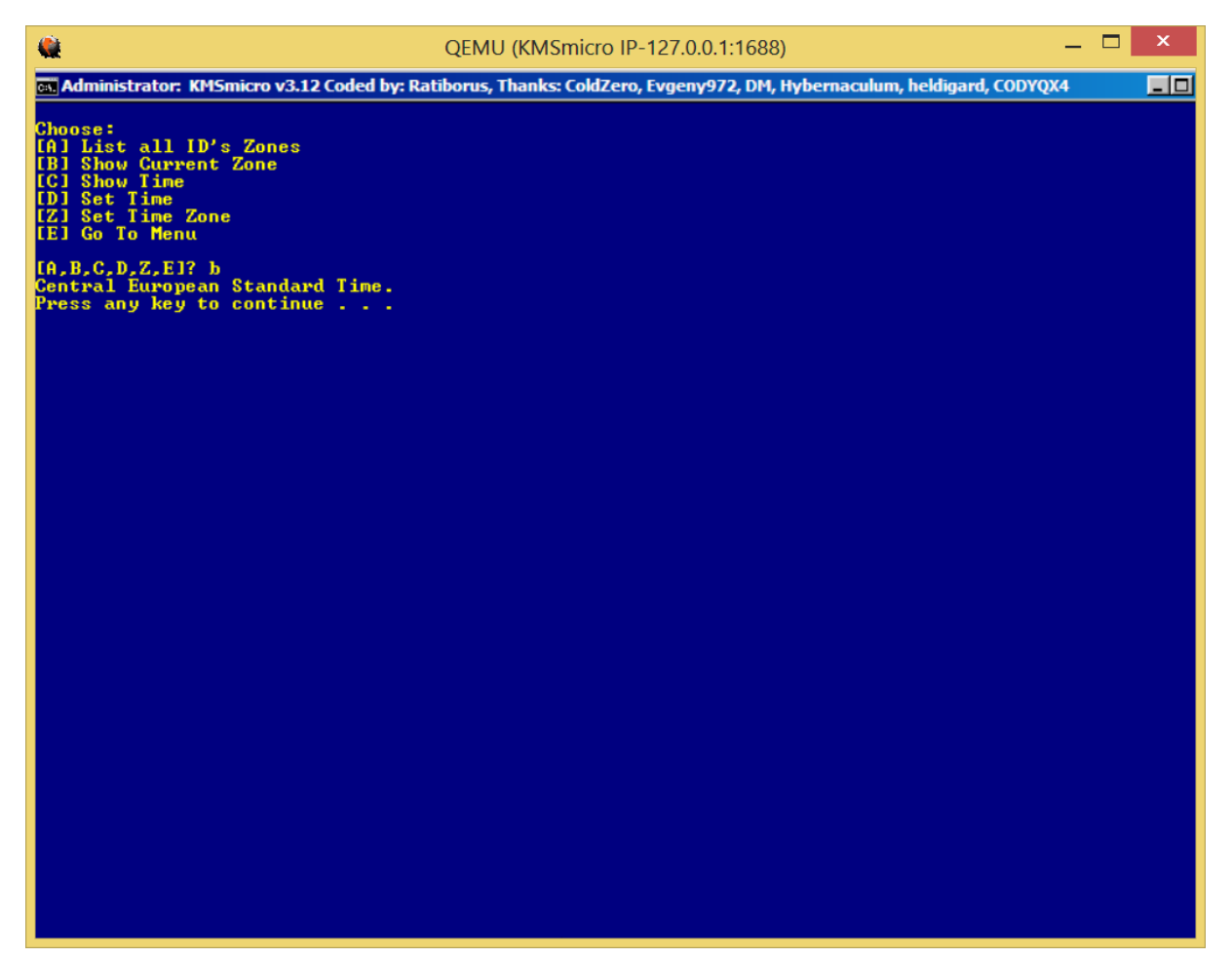

Nun drücken wir "T" um die Uhrzeit des KMS zu synchronisieren:

| 🙀 QEMU (KMSmicro IP-127.0.0.1:1688) - Press Ctrl-Alt to exit mouse grab –                                              |    | ×    |
|----------------------------------------------------------------------------------------------------|----|------|
| 🕰 Administrator: KMSmicro v3.12 Coded by: Ratiborus, Thanks: ColdZero, Evgeny972, DM, Hybernaculum, heldigard, CODYQX4 |    |      |
|                                                                                                    |    |      |
| Windows and Office 2010-2013 KMS Server options: Nov                                                                   | 19 | 2012 |
| KMS Server Hostname is: KMS                                                                                            |    |      |
| Server Time: Fri 01/04/2013 3:09:54.66                                                                                 |    |      |
| A) Set Activation Interval<br>B) Set Activation Reneval Interval<br>C) Set KMS Server Port (Default 1688)              |    |      |
| D) Disable DNS Publishing<br>E) Enable DNS Publishing (Default)                                                        |    |      |
| F) Show IP                                                                                                    |    |      |
| H) KMS Windows State<br>10) KMS Office 2010 State<br>13) KMS Office 2013 State                                         |    |      |
| I> Configure IP                                                                                                    |    |      |
| T) Run NetTime<br>Z) Set Time                                                                                          |    |      |
| G) Increasing KMS Server Client Count                                                                                  |    |      |
| \$> Shutdown                                                                                                    |    |      |
|                                                                                                    |    |      |
| R) ReadMe                                                                                                    |    |      |
| > Select Option : T_                                                                                                   |    |      |
|                                                                                                    |    |      |
|                                                                                                    |    |      |

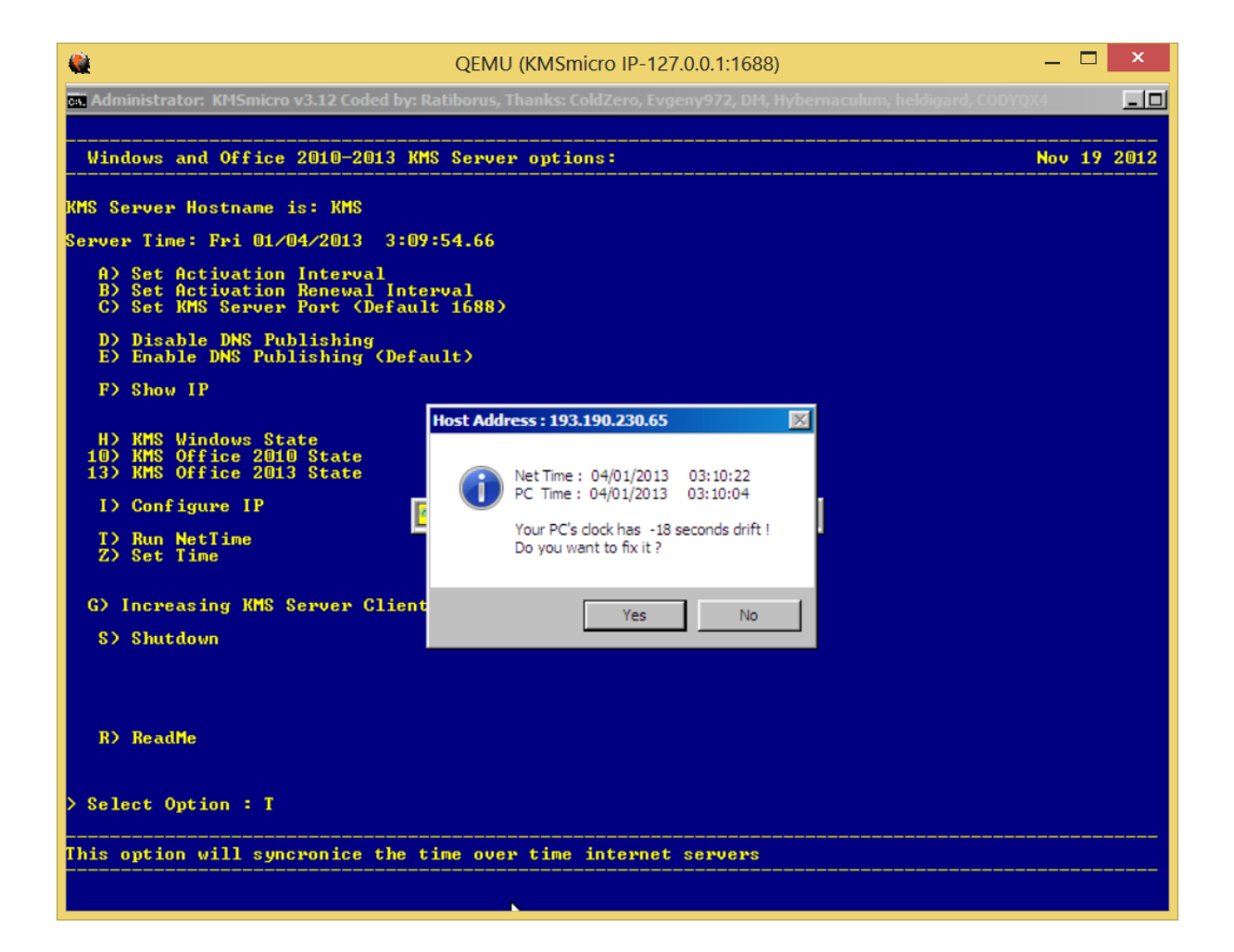

Zum Aktivieren öffnen wir nun den Activision Helper 1.5 per Rechtsklick als Administrator (32- oder 64-Bit, je nach vorhandenem Betriebssystem:

| 2 | KMS Activation Helper v1.5                           |              |                        |              |                               | _ 🗆 ×             |
|---|------------------------------------------------------|--------------|------------------------|--------------|-------------------------------|-------------------|
|   | Server IP                                            | or Hostname: | 127.0.0.1              |              |                               | Ping              |
|   |                                                      | Port:        | 1688                   |              |                               |                   |
|   |                                                      | Saved List:  | IP                     |              | ×                             |                   |
|   | Windows Office Windows Server Charger Ip List Readme |              |                        |              |                               |                   |
|   | Windows 8 Windows 7                                  |              |                        |              |                               |                   |
|   | Activate Windows 8 Pro Activate Windows 7 Pro        |              |                        |              |                               |                   |
|   |                                                      | Activat      | e Windows 8 Enterprise |              | Activate Windows 7 Enterprise |                   |
|   |                                                      |              |                        | Clear KMS    |                               |                   |
|   |                                                      |              |                        | Check Status |                               |                   |
|   | L                                                    |              |                        |              |                               | Coded by ColdZero |

Dein Windows sollte nun aktiviert sein. Viel Spaß  $\ensuremath{\textcircled{\sc o}}$